| SW    | CH VIGOR                                                                                                    |
|-------|----------------------------------------------------------------------------------------------------|
| Since | NEW MEMBER                                                                                                    |
|       |                                                                                                    |
| AS    | OCIATION INSTRUCTIONS                                                                                                    |
|       |                                                                                                    |
|       | SIEPT                                                                                                    |
|       | 1.Go to the Ipswich Vigoro homepage and select <b>Registration</b> from the top menu or go to https://www.ipswichvigoro.com.au/registration/ |
| ///   | Read the information carefully                                                                                                    |
|       | Select <b>NEW MEMBER</b> (NOT Renew)                                                                                                    |
|       | Enter your First Name, Last Name, Date of Birth and select your Club from<br>the drop down menu                                              |
|       | Select NEXT STEP                                                                                                    |
|       |                                                                                                    |
|       | Step 1/7: Get started                                                                                                    |
|       |                                                                                                    |
|       | First name* Last name*                                                                                                    |
|       |                                                                                                    |
|       | Date of birth*                                                                                                    |
|       | 1 ¢ January ¢ 2023 ¢                                                                                                    |
|       | Gender identity*                                                                                                    |
|       | Club*                                                                                                    |
|       | Select club +                                                                                                    |
|       | Next step                                                                                                    |
|       |                                                                                                    |
|       | STEP 2                                                                                                    |
|       |                                                                                                    |
|       | Select your membership type nom me dydnoble ophons.                                                                                          |

NOTE: if you have played in the last 10 years, you cannot select NEW PLAYER \$10 registration, you must select a Returning Player option.

Select NEXT STEP, confirm your purchase details and then Select NEXT STEP again.

Fill out all sections on the next page from Address onwards.

**ADDITIONAL INFORMATION** – some questions will appear or disappear depending on your answers to previous questions.

**PROFILE PICTURE** – you may choose to add your own if you wish (it is not compulsory). **PROOF OF AGE** - as we update our records to the new system, this is required for all playing members. Those who do not wish to submit electronically must upload a blank photo to progress to the next step. NOTE if not provided online your proof of age must be submitted via your club representatives ASAP. **TERMS OF REGISTRATION** - please ensure you click the Terms of Registration link in the question, then download and read the Code of Conduct. Address Post code\* Street\* Suburb\* State/province<sup>3</sup> Country\* Australia QLD **Contact details** Tick the box to prove you are human, and then select Home phone Mobile phone\* **REGISTER NOW** Email address\* Confirm email address\* Your member portal login details, along with your registration invoice and payment details will be emailed to the email address you submitted. Additional email addresses To add multiple email addresses, separate each with a comma

## Additional information

What Competition Division are you registering for?\*

Please select..

## PAYMENT OF REGO

## Payment online via PayPal \* Fees Apply\*

Open the registration email sent to you from Ipswich Vigoro and select **View Invoice and Pay Click on the PayPal link** and follow the steps to pay. NOTE: PayPal fees will be added to your total.

## Fee free options include: Direct Deposit to the IVA bank account

Open the registration email sent to you from Ipswich Vigoro and select **View Invoice and Pay** Select **Download to download your invoice.** The IVA bank account details are located on the invoice.

Cash or Cheque must be paid to your club representatives who will collect and forward to IVA.